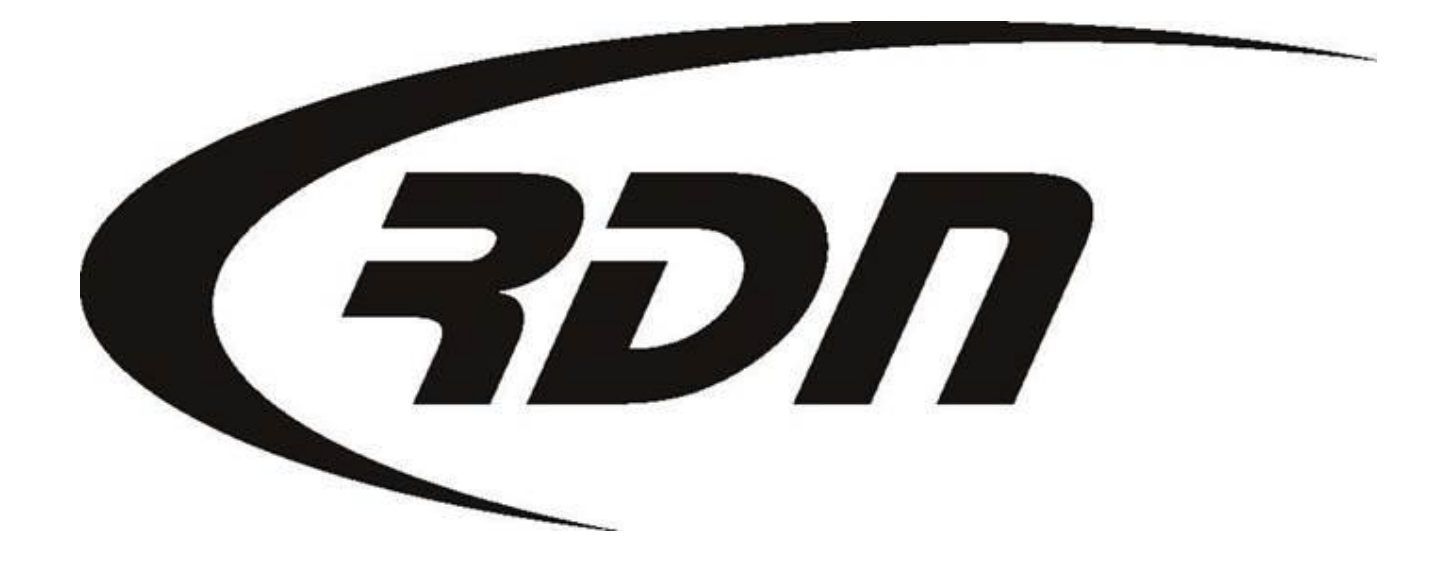

**RDN Upload Company Documents** 

CONFIDENTIAL

## **Uploading Company Documents**

To upload a Company Document that may be seen by the Client, you will need to log into your Upper Management section. Select option 3, View/Edit Company Profile once logged into Upper Management.

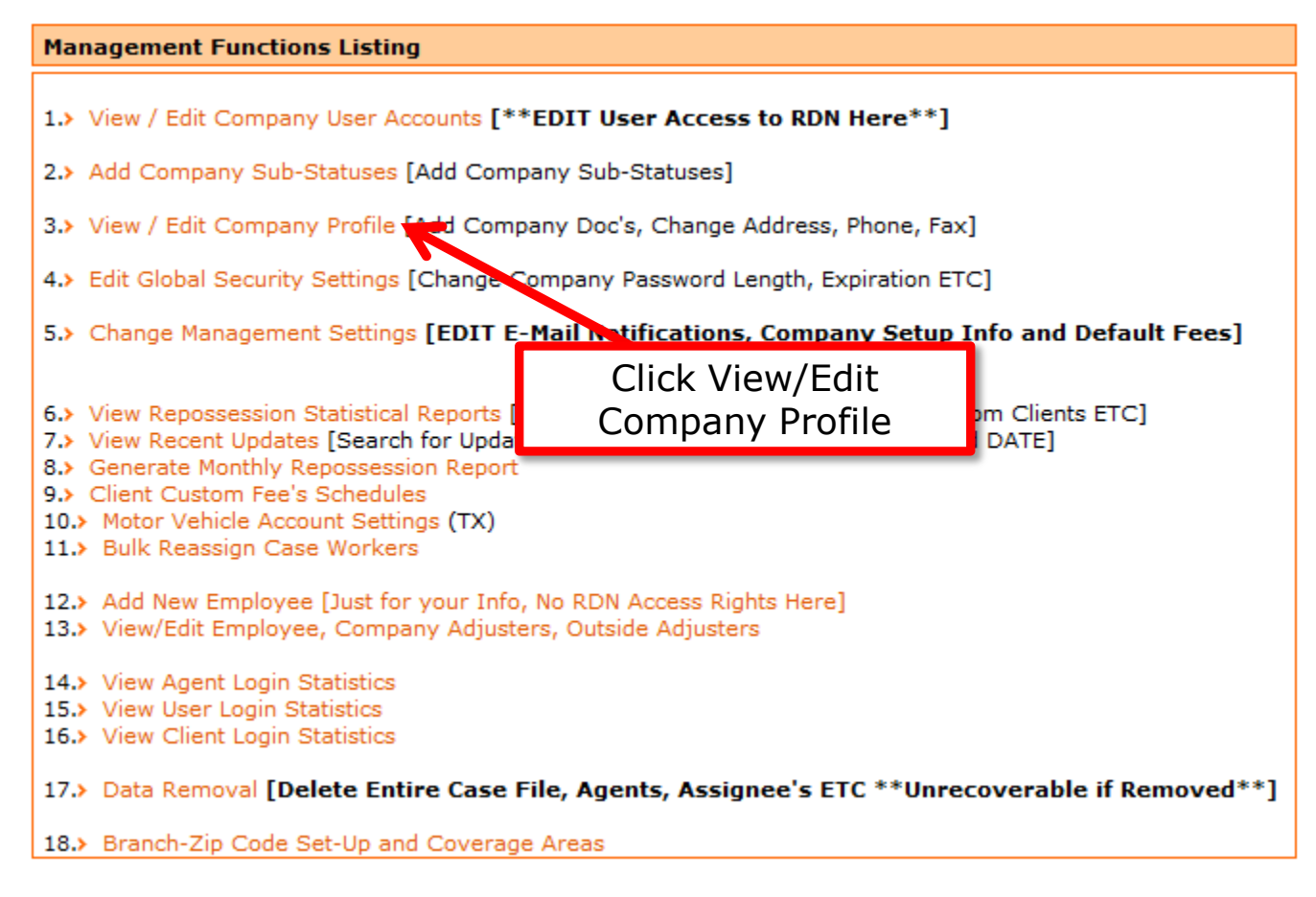

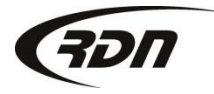

## **Uploading Company Documents**

Click Browse next to the document you wish to upload. Locate the file on your computer. Once you have chosen the file to upload, click Upload Images. The document(s) are now uploaded to your Company profile and may be seen by the Client.

| Selecting Documents fo | r upload:                                                           |     |
|------------------------|---------------------------------------------------------------------|-----|
| You may up             | load up to 10 image files for this company. File size limit is 2MB. |     |
| Company Logo 🗎 🗱 ┃     | Browse                                                              |     |
| Insurance Cert. 🗎 🗱 🏼  | Browse                                                              |     |
| State License 🗎 X 🛛    | Click Drowce to locate the                                          |     |
| Bond 🗎 🗶               | document you wish to upload                                         |     |
| CAC Insurance          | Browse                                                              |     |
| CAC Insurance 2        | Browse                                                              |     |
| Other 🗎 🕷              | Browse                                                              |     |
| ſ                      | Browse                                                              |     |
|                        | Browse                                                              |     |
|                        | Browse                                                              |     |
| <b>≣</b> × ∣           | Browse                                                              |     |
|                        | ALL documents MUST be in jpg, gif or pdf format.                    |     |
|                        | Upload Images Click Upload Image                                    | ges |

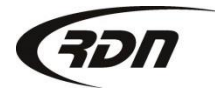

817.204.0298 support@recoverydatabase.net

## Questions??

If you have any questions regarding this new release, please contact RDN Support at 817-204-0298, option 1, or via email: support@recoverydatabase.net.

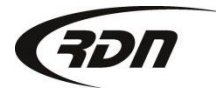